# ASA/PIX: CLI および ASDM による VPN Client トラフィック用の着信 NAT を使用したリモート VPN サーバの設定例

# 目次

概要
前提条件
要件
使用するコンポーネント
関連製品
表記法
背景説明
設定
ASDM を使用した、リモート VPN サーバとしての ASA/PIX の設定
ASDM を使用した、着信 VPN クライアント トラフィックを NAT するための ASA/PIX の設定
CLI を使用した、リモート VPN サーバとして、および着信を NAT するための ASA/PIX の設定
確認
ASA/PIX セキュリティ アプライアンス - show コマンド
トラブルシューティング
関連情報

# 概要

このドキュメントでは、Adaptive Security Device Manager (ASDM)か CLI を使用して、リモー ト VPN サーバとして機能し、着信 VPN Client トラフィックに NAT を実行するように Cisco 5500 シリーズ適応型セキュリティ アプライアンス (ASA)を設定する方法について説明します 。 ASDM では、直感的で使用が容易な Web ベースの管理インターフェイスにより、ワールドク ラスのセキュリティ管理と監視機能が提供されています。 Cisco ASA の設定が完了したら、 Cisco VPN Client を使用して設定を検証できます。

# <u>前提条件</u>

### <u>要件</u>

このドキュメントでは、ASA が完全に動作していて、Cisco ASDM か CLI で設定を変更できるように設定されていることを想定しています。 また、ASA をアウトバウンド NAT に関して設定することも想定しています。 アウトバウンド NAT の設定方法の詳細については、「<u>PAT を使用し</u> て内部ホストから外部ネットワークへアクセスを許可」を参照してください。

注: 「ASDM 用の HTTPS アクセスの許可」または「PIX/ASA 7.x: 内部および外部インターフェ

<u>イスの SSH の設定例</u>」を参照してください。

#### <u>使用するコンポーネント</u>

このドキュメントの情報は、次のソフトウェアとハードウェアのバージョンに基づくものです。

- Cisco 適応型セキュリティ アプライアンス ソフトウェア バージョン 7.x 以降
- Adaptive Security Device Manager バージョン 5.x 以降
- Cisco VPN Client バージョン 4.x 以降

このドキュメントの情報は、特定のラボ環境にあるデバイスに基づいて作成されたものです。 このドキュメントで使用するすべてのデバイスは、クリアな(デフォルト)設定で作業を開始しています。 ネットワークが稼働中の場合は、コマンドが及ぼす潜在的な影響を十分に理解しておく必要があります。

#### 関連製品

この設定は、Cisco PIX セキュリティ アプライアンス バージョン 7.x 以降にも適用できます。

#### 表記法

ドキュメント表記の詳細は、『<u>シスコ テクニカル ティップスの表記法</u>』を参照してください。

### 背景説明

リモート アクセス設定により、モバイル ユーザなどの Cisco VPN Client にセキュアなリモート アクセスが提供されます。 リモート アクセス VPN により、リモート ユーザが中央のネットワー ク リソースに安全にアクセスできるようになります。 Cisco VPN Client は IPSec プロトコルに 準拠しており、特にセキュリティ アプライアンスと連動する設計になっています。 一方、セキュ リティ アプライアンスは、多様なプロトコルに準拠するクライアントと IPSec 接続を確立できま す。 IPSec の詳細については、『<u>ASA 構成ガイド</u>』を参照してください。

グループとユーザは、VPN のセキュリティの管理とセキュリティ アプライアンスの設定では中 心となる概念です。 これらにより、ユーザによる VPN へのアクセスと使用を決定する属性が指 定されます。 グループはユーザの集合で、単一のエンティティとして扱われます。 ユーザは自身 の属性をグループのポリシーから取得します。 トンネル グループでは、特定の接続のグループ ポリシーが識別されます。 特定のグループ ポリシーをユーザに割り当てない場合は、その接続の デフォルトのグループ ポリシーが適用されます。

トンネル グループは、トンネル接続のポリシーを決定するレコードのセットで構成されています 。これらのレコードにより、トンネル ユーザが認証されているサーバ、および接続情報の送信先 となるアカウンティング サーバ(存在する場合)が識別され、 接続のデフォルトのグループ ポ リシーも識別されます。レコードには、プロトコル固有の接続パラメータも含まれています。 ト ンネル グループには、トンネル自体の作成に関連した少数の属性が含まれています。 トンネル グループには、ユーザ指向の属性を定義するグループ ポリシーに対するポインタが含まれていま す。

## <u>設定</u>

<u>ASDM を使用した、リモート VPN サーバとしての ASA/PIX の設定</u>

ASDM を使用して Cisco ASA をリモート VPN サーバとして設定するには、次の手順を実行します。

 ブラウザを開き、https://<ASDM アクセス用に設定された ASA のインターフェイスの IP ア ドレス> を入力して、ASA 上の ASDM にアクセスします。SSL 証明書の信頼性に関連して ブラウザから出力されるすべての警告を承認します。 デフォルトのユーザ名とパスワード は、両方とも空白です。ASA がこのウィンドウを表示するのは、ASDM アプリケーション のダウンロードを許可するためです。 次の例の場合、アプリケーションはローカル コンピ ュータにロードされ、Java アプレットでは動作しません。

| Sisco ASDM 6.1                                                                                                    | cisco                                                           |
|----------------------------------------------------------------------------------------------------|-----------------------------------------------------------------|
| Cisco ASDM 6.1(3) provides an intuitive graphical user interface that make<br>configure and manage your Cisco Security Appliances.                                                                                                    | es it easy to set up,                                           |
| Cisco ASDM runs as either a local application or Java Web Start.                                                                                                    |                                                                 |
| <ul> <li>When you run Cisco ASDM as a local application, it connects to your Se your desktop via SSL. Running Cisco ASDM as an application has these</li> <li>You can invoke ASDM from desktop shortcuts. No browser is rec</li> <li>One desktop shortcut allows you to connect to <i>multiple</i> Security</li> </ul> | ecurity Appliance from<br>advantages:<br>quired.<br>Appliances. |
| Install ASDM Launcher and Run ASDM                                                                                                    |                                                                 |
| <ul> <li>Running Cisco ASDM as Java Web Start</li> <li>You can run Cisco ASDM as Java Web Start that is dynamically downloat to which you connect.</li> <li>Click Run ASDM to run Cisco ASDM.</li> <li>Click Run Startup Wizard to run Startup Wizard.Startup Wizard</li> </ul>                                        | aded from the device<br>d walks you through,                    |
| step by step, the initial configuration of your security appliance.                                                                                                    | _                                                               |

- 3. ASDM Launcher がダウンロードされたら、プロンプトに従って一連のステップを実行し、 該当ソフトウェアをインストールした後、Cisco ASDM Launcher を起動します。
- 4. http コマンドで設定したインターフェイスの IP アドレスとユーザ名とパスワード(指定した場合)を入力します。次の例では、ユーザ名として cisco123 、パスワードとして cisco123 を使用しています。

|    | 🖆 Cisco ASDM Launch       | er v1.5(30)               |              |
|----|---------------------------|---------------------------|--------------|
|    |                           |                           | cisco        |
|    |                           |                           |              |
|    | Device IP Address / Name: | 10.77.241.111             | <b>_</b>     |
|    | Username:                 | cisco123                  |              |
|    | Password:                 | * * * * * * *             |              |
|    | 🔲 Run in Demo Mode        |                           |              |
|    |                           |                           |              |
|    |                           | ů.                        | 1 🗐 🖆        |
| 5. | [Home] ウィンドウで、[Wi         | zards] > [IPsec VPN Wizar | d] の順に選択します。 |
|    | 🚰 Cisco ASDM 6.1 for      | ASA - 10.77.241.111       |              |

| CIGCO ASDIN 0.1101 ASA - 10.77.241.111 |                                          |  |  |  |
|----------------------------------------|------------------------------------------|--|--|--|
| File View Tools                        | Wizards Window Help                      |  |  |  |
| Home 🖧 Cor                             | Startup Wizard                           |  |  |  |
| Device List                            | IPsec VPN Wizard                         |  |  |  |
|                                        | SSL VPN Wizard                           |  |  |  |
| 🔁 Add 🔟 Delete                         | High Availability and Scalability Wizard |  |  |  |
|                                        |                                          |  |  |  |
| 10.77.241.1                            | Packet Capture Wizard                    |  |  |  |

6. 次に示すように、[Remote Access] VPN トンネル タイプを選択し、VPN トンネル インター フェイスが意図どおりに設定されていることを確認し、[Next] をクリックします。

| 🖆 VPN Wizard                                                                                                    |                                                                                                    |  |  |
|----------------------------------------------------------------------------------------------------|----------------------------------------------------------------------------------------------------|--|--|
| VPN Wizard                                                                                                    | VPN Tunnel Type (Step 1 of)                                                                                                    |  |  |
| Brandh<br>Brandh<br>Br | Use this wizard to configure new site-to-site VPN tunnels or new remote access VPN tunnels. A<br>tunnel between two devices is called a site-to-site tunnel and is bidirectional. A tunnel<br>established by calls from remote users such as telecommuters is called remote access tunnel.<br>This wizard creates basic tunnel configurations that you can edit later using the ASDM. |  |  |
| Corporate                                                                                                    | VPN Tunnel Type: Site-to-Site VPN                                                                                                    |  |  |
| THE REAL                                                                                                    | Site-to-Site                                                                                                    |  |  |
|                                                                                                    | Remote Access                                                                                                    |  |  |
|                                                                                                    | VPN Tunnel Interface: Outside                                                                                                    |  |  |
|                                                                                                    | < Back Next > Finish Cancel Help                                                                                                    |  |  |

7. 次に示すとおり、VPN クライアント タイプが選択されています。 ここでは、[Cisco VPN <u>Client]</u> が選択されています。 [Next] をクリックします。

| 🖆 VPN Wizard         |                                                                                                    |
|----------------------|----------------------------------------------------------------------------------------------------|
| VPN Wizard           | Remote Access Client (Step 2 of)                                                                                                    |
| Branch               | Remote access users of various types can open VPN tunnels to this ASA. Select the type of<br>VPN client for this tunnel.                |
|                      | VPN Client Type:                                                                                                    |
| Home                 |                                                                                                    |
| Corporate<br>Norwork | Cisco VPN Client, Release 3.x or higher,                                                                                                |
| North                | or other Easy VPN Remote product                                                                                                    |
| THE THE              | Microsoft Windows client using L2TP over IPsec                                                                                          |
|                      | Specify the PPP authentication protocol. If a protocol is not<br>specified on the remote client, do not specify it.                     |
| - THUM               | PAP V CHAP V MS-CHAP-V1 MS-CHAP-V2 EAP-PROXY                                                                                            |
|                      | Specify if the client will send tunnel group name as - username@tunnelgroup.                                                            |
| - 6                  | Client will send tunnel group name as username@tunnelgroup.                                                                             |
|                      | If pre-shared authentication is used with this option then DefaultRAGroup's<br>pre-shared key and ppp authentication are also modified. |
|                      | < Back Next > Finish Cancel Help                                                                                                    |

8. [Tunnel Group Name] の名前を入力します。 使用する認証情報(この例では**事前共有キー** )を入力します。 次の例では、cisco123 という事前共有鍵を使用しています。 この例で使 用しているトンネル グループ名は cisco です。 [Next] をクリックします。

| 🖆 VPN Wizard                       |                                                                                                    |
|------------------------------------|----------------------------------------------------------------------------------------------------|
| VPN Wizard                         | VPN Client Authentication Method and Tunnel Group Name (Step 3 of)                                                                                                    |
| Branch<br>Branch<br>Horne<br>Horne | The ASA allows you to group remote access tunnel users based on common connection parameters attributes configured in the subsequent screens. Configure authentication method and tunel group for this remote connection. Use the same tunnel group name for the device and the remote cient.   Authentication Method <ul> <li>Pre-shared key</li> <li>Pre-Shared Key:</li> <li>cisco123</li> </ul> <ul> <li>Certificate</li> <li>Certificate Signing Algorithm: rsa-sig</li> <li>Certificate Name:</li> <li>Challenge/response authentication (CRACK)</li> </ul> |
|                                    | < Back Next > Finish Cancel Help                                                                                                    |

9. リモート ユーザの認証用にローカル ユーザのデータベースか外部 AAA サーバ グループを 選択します。注: ステップ 10 で、ローカル ユーザのデータベースにユーザを追加します。 注: ASDM で外部 AAA サーバ グループを設定する方法の詳細については、「<u>PIX/ASA</u> <u>7.x : ASDM での VPN ユーザの認証と認可サーバ グループの設定例</u>」を参照してください

o

| 🖆 VPN Wizard                                     |                                                                                                    | × |
|--------------------------------------------------|----------------------------------------------------------------------------------------------------|---|
| VPN Wizard                                       | Client Authentication (Step 4 of)                                                                                                    |   |
| Branch<br>Branch<br>Home<br>Home<br>Home<br>Home | To authenticate remote users using local device user database, select the first option below.<br>You can create user accounts in the next step.<br>To use external AAA servers instead, select the second option. You can select an existing AAA<br>server group or create a new one using the New button below.<br>To manage all other AAA settings, go to Configuration > Device Management > Users/AAA in<br>the main ASDM window. |   |
|                                                  | < Back Next > Finish Cancel He                                                                                                    | þ |

10. [Username] とオプションの [Password] を入力し、[Add] をクリックして、ユーザ認証デー タベースに新しいユーザを追加します。 [Next] をクリックします。注: このウィンドウで 既存のユーザを削除しないようにしてください。 データベースの既存エントリを編集する 、またはデータベースから既存エントリを削除するには、メインの [ASDM] ウィンドウで 、[Configuration] > [Device Management] > [Users/AAA] > [User Accounts] の順に選択しま す。

| 🖆 VPN Wizard         |                                                                                                    |                                                                                                    | × |
|----------------------|----------------------------------------------------------------------------------------------------|----------------------------------------------------------------------------------------------------|---|
| VPN Wizard           | User Accounts (Step 5 of 11)                                                                              |                                                                                                    |   |
|                      | Add new users into the user authe<br>or to remove them from the datab<br>Users/AAA > User Accounts in the | entication database. To edit existing entries in the database<br>ase, go to Configuration > Device Management ><br>main ASDM window. |   |
| Home                 | User to Be Added                                                                                          |                                                                                                    |   |
| Corporate<br>Network | Username:                                                                                                 | dsco123                                                                                                    | 4 |
| THE THE              | cisco                                                                                                    | Add >>                                                                                                    |   |
|                      | Password (optional):                                                                                      | Delete                                                                                                    |   |
| THUM                 | •••••                                                                                                    |                                                                                                    |   |
| THEFT                | Confirm Password (optional):                                                                              |                                                                                                    |   |
|                      | •••••                                                                                                    |                                                                                                    |   |
|                      |                                                                                                    |                                                                                                    |   |
|                      |                                                                                                    |                                                                                                    |   |
|                      |                                                                                                    | < Back Next > Finish Cancel Hei                                                                                                    | P |

11. リモート VPN クライアントに動的に割り当てられるローカル アドレスのプールを定義す <u>るには、[New] をクリックして、新しい IP プール</u>を作成します。

| 🖆 VPN Wizard                                      |                        | Σ                                                                                                    | < |
|---------------------------------------------------|------------------------|----------------------------------------------------------------------------------------------------|---|
| VPN Wizard                                        | Address Pool           | (Step 6 of 11)                                                                                                    |   |
| Branch<br>Branch<br>Designed<br>Home<br>Corporate | Enter a po<br>clients. | ol of local addresses to be used for assigning dynamic IP addresses to remote VPN<br>Tunnel Group Name : cisco                                                                                                    |   |
| Notwork                                           |                        | Pool Name: New New |   |
|                                                   |                        | Subnet Mask:                                                                                                    |   |
|                                                   |                        | < Back Next > Finish Cancel Help                                                                                                    |   |

12. [Add IP Pool] という名前の新しいウィンドウに以下の情報が表示されたら、[OK] をクリックします。IP プールの名前開始 IP アドレス終了 IP アドレスサブネット マスク

| <b>1</b> | Add IP Pool          | 2             | × |
|----------|----------------------|---------------|---|
|          |                      |               |   |
|          |                      |               |   |
|          | Name:                | vpnpool       |   |
|          | Starting IP Address: | 192.168.1.1   |   |
|          | Ending IP Address:   | 192.168.1.254 |   |
|          | Subnet Mask:         | 255.255.255.0 |   |
|          |                      |               |   |
|          | ОКЪС                 | Cancel Help   |   |

13. リモート VPN クライアントの接続時に動的に割り当てられるローカル アドレスのプール を定義したら、[Next] をクリックします。

| 🖆 VPN Wizard                                         |                        |                                       |                             |                         | × |
|------------------------------------------------------|------------------------|---------------------------------------|-----------------------------|-------------------------|---|
| VPN Wizard                                           | Address Pool           | (Step 6 of 11)                        |                             |                         |   |
| Branch<br>Branch<br>Branch<br>Branch<br>Home<br>Home | Enter a po<br>clients. | ol of local addresses to be use       | ed for assigning dynamic IP | addresses to remote VPN |   |
| Corporate<br>Network                                 |                        | Tunnel Group Name :                   | cisco                       |                         |   |
| CUTT IN                                              |                        | Pool Name:                            | vpnpool                     | New                     |   |
|                                                      |                        | Pool Settings<br>Range Start Address: | 192.168.1.1                 |                         |   |
|                                                      |                        | Range End Address:                    | 192.168.1.254               |                         |   |
|                                                      |                        | Subnet Mask:                          | 255.255.255.0               |                         |   |
|                                                      | L                      |                                       |                             |                         | - |
|                                                      |                        |                                       | < Back Next >               | Finish Cancel He        | Þ |

14. オプション:DNS と WINS のサーバ情報、およびリモート VPN Client にプッシュするデ

#### フォルトのドメイン名を指定します。

| 🖆 VPN Wizard                                                                                               |                                                                                     |                                                                                                    |
|----------------------------------------------------------------------------------------------------|-------------------------------------------------------------------------------------|----------------------------------------------------------------------------------------------------|
| VPN Wizard                                                                                                 | Attributes Pushed to Client (Optional)(                                             | Step 7 of 11)                                                                                                    |
| Bronch<br>Bronch<br>Bronch<br>Bronch<br>Bronch<br>Bronch<br>Bronch<br>Bronch<br>Bronch<br>Bronch<br>Bronch | Attributes you configure below are push<br>ASA. If you do not want an attribute pus | ed to the VPN client when the client connects to the<br>shed to the client, leave the corresponding field blank. |
| Corporate                                                                                                  | Tunnel Group:                                                                       | cisco                                                                                                    |
| The states in                                                                                              | Primary DNS Server:                                                                 | I                                                                                                    |
|                                                                                                    | Secondary DNS Server:                                                               |                                                                                                    |
| TIMU                                                                                                    | Primary WINS Server:                                                                |                                                                                                    |
| TIT                                                                                                    | Secondary WINS Server:                                                              |                                                                                                    |
|                                                                                                    | Default Domain Name:                                                                |                                                                                                    |
|                                                                                                    |                                                                                     | < Back Next > Finish Cancel Help                                                                                 |

15. IKE のパラメータを指定します。これは IKE フェーズ 1 とも呼ばれます。トンネルの両側 の設定は完全に一致している必要があります。 ただし、Cisco VPN Client では適切な設定 が自動的に選択されます。 そのため、クライアント PC で IKE を設定する必要はありませ ん。

| 🖆 VPN Wizard                                                                                                    |                                                                                                    | × |
|----------------------------------------------------------------------------------------------------|----------------------------------------------------------------------------------------------------|---|
| VPN Wizard                                                                                                    | IKE Policy (Step 8 of 11)                                                                                                    |   |
| Branch<br>Branch<br>F<br>F<br>F<br>F<br>F<br>F<br>F<br>F<br>F<br>F<br>F<br>F<br>F<br>F<br>F<br>F<br>F<br>F<br>F | Select the encryption algorithm, authentication algorithm, and Diffie-Hellman group for the<br>devices to use to negotiate an Internet Key Exchange (IKE) security association between<br>them. Configurations on both sides of the connection must match exactly. |   |
| Network                                                                                                    | Encryption: DES                                                                                                    |   |
|                                                                                                    | Authentication:                                                                                                    |   |
|                                                                                                    | Diffie-Helman Group: 2                                                                                                    |   |
|                                                                                                    |                                                                                                    |   |
|                                                                                                    | < Back Next Finish Cancel Help                                                                                                    | , |

16. このウィンドウにはユーザが行った操作の概要が表示されます。 設定に問題がなければ、 [Finish] をクリックします。

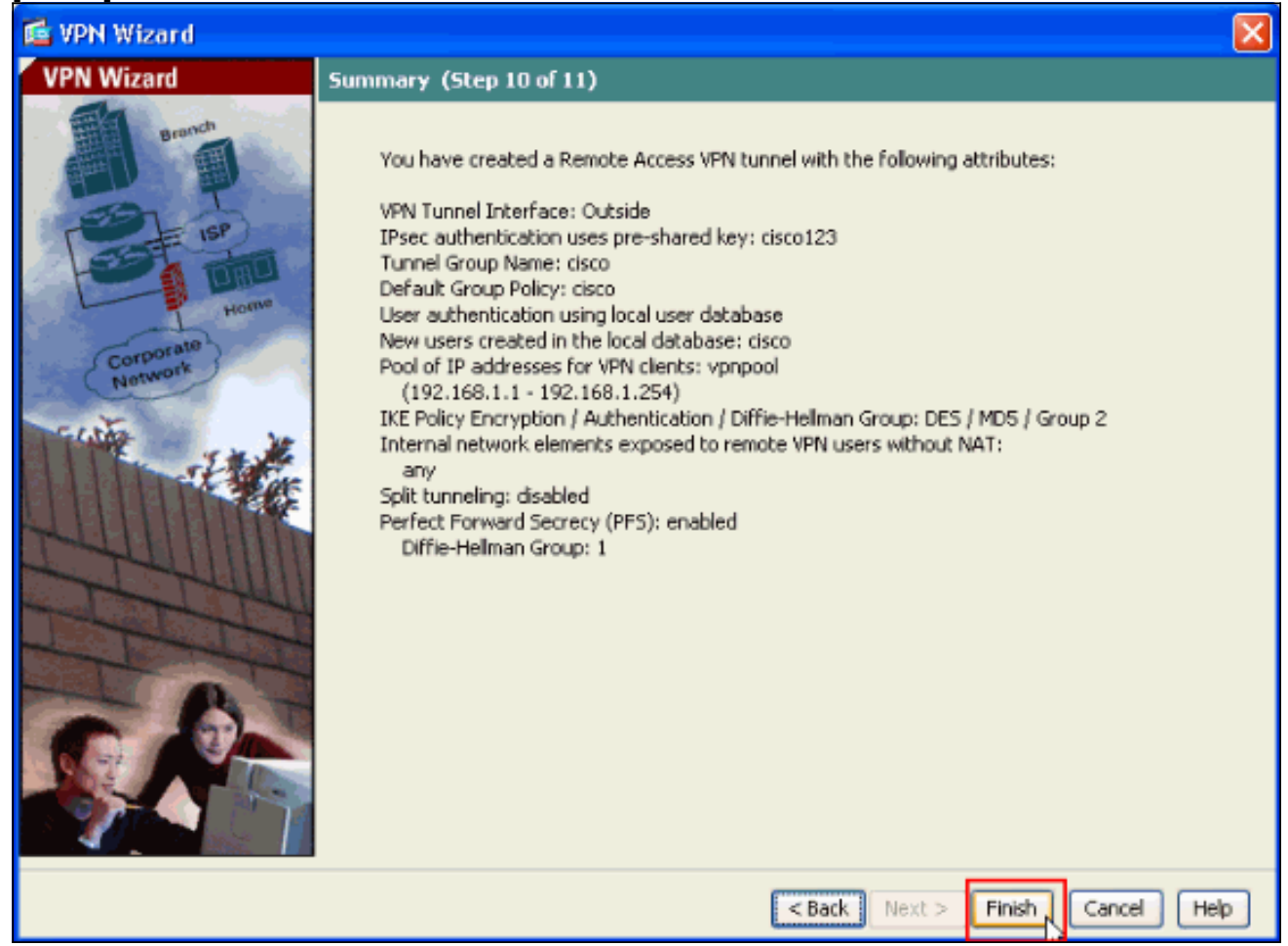

## <u>ASDM を使用した、着信 VPN クライアント トラフィックを NAT するための</u> <u>ASA/PIX の設定</u>

ASDM を使用して、着信 VPN クライアント トラフィックを NAT するために Cisco ASA を設定 するには、次の手順を実行します。

1. [Configuration] > [Firewall] > [Nat Rules] の順に選択し、[Add] をクリックします。 ドロップ ダウンリストで、[Add Dynamic NAT Rule] を選択します。

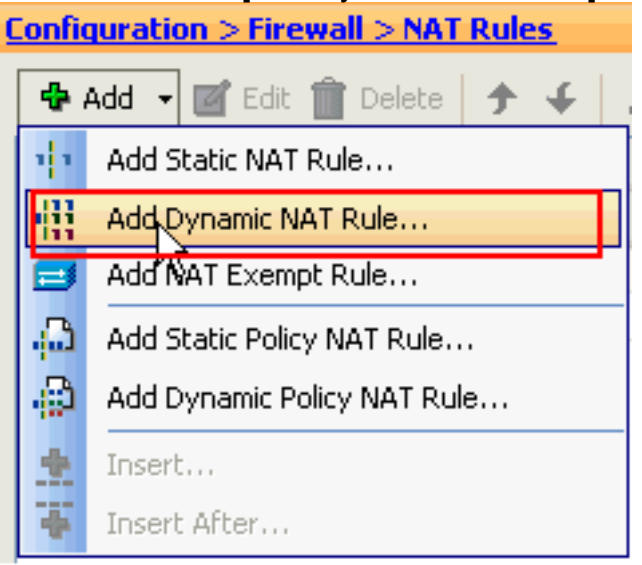

2. [Add Dynamic NAT Rule] ウィンドウで、インターフェイスとして [Outside] を選択し、 [Source] ボックスの横にある [Browse] ボタンをクリックします。

| G   | Add Dyna                        | amic NAT Rule           |                                     |        |
|-----|---------------------------------|-------------------------|-------------------------------------|--------|
| Or  | iginal<br>Interface:<br>Source: | Outside                 |                                     |        |
| Tra | anslated —<br>Select a glo      | bal pool for dynamic tr | anslation.                          |        |
|     | Pool ID                         | Interface               | Addresses Pool                      |        |
|     | 0                               | (outbound)              | Same as original address (identity) |        |
|     | 0                               | (inbound)               | Same as original address (identity) |        |
|     |                                 |                         |                                     | Manage |
| 6   | onnectio                        | n Settings              |                                     | *      |
|     |                                 |                         | OK Cancel Help                      |        |

3. [Browse Source] ウィンドウで適切なネットワーク オブジェクトを選択し、[Selected Source] セクションの下で [Source] を選択し、[OK] をクリックします。 ここでは、 192.168.1.0 ネットワーク オブジェクトが選択されています。

| 🖆 Browse Source       |             |               |             |              |
|-----------------------|-------------|---------------|-------------|--------------|
| 🗣 Add 📝 Edit 📋 Dele   | te Q        |               |             |              |
| Filter:               |             |               |             | Filter Clear |
| Name ^1               | IP Address  | Netmask       | Description |              |
| ⊡ Network Objects     |             |               |             |              |
| - 🌍 any               | 0.0.0       | 0.0.0.0       |             |              |
| 📲 inside-network      | 172.16.1.0  | 255.255.255.0 |             |              |
| - 🚮 Outside-network   | 10.10.10.0  | 255.255.255.0 |             |              |
| - <b>1</b> 92.168.1.0 | 192.168.1.0 | 255.255.255.0 |             |              |
|                       |             |               | -           |              |
|                       |             |               |             |              |
|                       |             |               |             |              |
|                       |             |               |             |              |
|                       |             |               |             |              |
|                       |             |               |             |              |
|                       |             |               |             |              |
|                       |             |               |             |              |
|                       |             |               |             |              |
|                       |             |               |             |              |
|                       |             |               |             |              |
|                       |             |               |             |              |
|                       |             |               |             |              |
|                       |             |               |             |              |
|                       |             |               |             |              |
|                       |             |               |             |              |
| Selected Source       |             |               |             |              |
|                       | 8.1.0/24    |               |             |              |
|                       |             |               |             |              |
|                       |             |               |             | Cancel       |

4. [Manage] をクリックします。

| 🖆 Add Dy                                                       | namic NAT Rule                       |                                                                                              | X      |
|----------------------------------------------------------------|--------------------------------------|----------------------------------------------------------------------------------------------|--------|
| Original<br>Interface<br>Source:<br>Translated -<br>Select a g | : Outside<br>192.168.0.0             | translation.                                                                                 |        |
| Pool ID<br>0                                                   | Interface<br>(outbound)<br>(inbound) | Addresses Pool<br>Same as original address (identity)<br>Same as original address (identity) | Manage |
| Connecti                                                       | on Settings                          |                                                                                              | ۲      |
|                                                                |                                      | OK Cancel Help                                                                               |        |

5. [Manage Global Pool] ウィンドウで、[Add] をクリックします。

| 🖆 Manage Global Pool 🛛 🛛 🔀 |              |                |   |  |
|----------------------------|--------------|----------------|---|--|
| 🕂 Add 🗹 Eo                 | lit 💼 Delete |                |   |  |
| Pool ID                    | Interface    | Addresses Pool | 1 |  |
|                            |              |                | _ |  |
| -                          |              |                |   |  |
|                            |              |                |   |  |
|                            |              |                |   |  |
|                            |              |                |   |  |
|                            |              |                |   |  |
|                            |              |                |   |  |
|                            |              |                |   |  |
|                            |              |                |   |  |
|                            | ОК           | Cancel Help    |   |  |

6. [Add Global Address Pool] ウィンドウで、インターフェイスとして [Inside] を選択し、[Pool ID] として 2を選択します。 [Port Address Translation (PAT) using IP Address of the interface] の横のオプション ボタンが選択されていることも確認してください。 [Add>>] を クリックして、[OK] をクリックします。

| 📧 Add Global Address Pool                                                                                                    |                     | X              |
|----------------------------------------------------------------------------------------------------|---------------------|----------------|
| Interface: inside  Pool ID: 2                                                                                                    |                     |                |
| IP Addresses to Add  Range Starting IP Address: Ending IP Address: Netmask (optional): IP Address Translation (PAT) IP Address: Netmask (optional): | Add >><br><< Delete | Addresses Pool |
| Port Address Translation (PAT) using IP     Address of the interface     OK     OK                                                                  | Cancel              | Help           |

7. 前のステップで設定した**Pool ID 2** が設定されたグローバル プールを選択したら、[OK] をク リックします。

| 🕵 Add Dyn    | amic NAT Rule         |                                     |        |
|--------------|-----------------------|-------------------------------------|--------|
| Original     |                       |                                     |        |
| Interface:   | Outside               | ~                                   |        |
| Source:      | 192.168.1.0/24        |                                     |        |
| Translated - |                       |                                     |        |
| Select a glo | obal pool for dynamic | translation.                        |        |
| Pool ID      | Interface             | Addresses Pool                      |        |
| 0            | (outbound)            | Same as original address (identity) |        |
| 0            | (inbound)             | Same as original address (identity) |        |
| 2            | inside                | 🔤 inside                            | Manage |
|              |                       |                                     |        |
|              |                       |                                     |        |
| Connectio    | n Settings            |                                     | 8      |
| Connectio    |                       |                                     |        |
|              |                       |                                     |        |
|              |                       | OK Cancel Help                      |        |

8. ここで、[Apply] をクリックすると、設定が ASA に適用されます。これで設定は終了です。

| Configura | Configuration > Firewall > NAT Rules |                          |                  |             |              |            |
|-----------|--------------------------------------|--------------------------|------------------|-------------|--------------|------------|
| 💠 Add     | 🝷 📑 Edit 🎁 Dele                      | te   🛧 🗸   🕉 🖿           | n 💼 - 🛛 🔍 Find 🗄 | 🔁 Diagram 🗐 | Packet Trace |            |
|           | Turne                                | Original                 |                  |             | Translated   |            |
| *         | туре                                 | Source                   | Destination      | Service     | Interface    | Addre      |
| 🖬 Outsid  | le (1 Dynamic rules)                 |                          |                  |             |              |            |
| 1         | Dynamic                              | 192.168.1.0/24           |                  |             | inside       | 🛲 insia    |
| ⊡ inside  | (1 Exempt rules, 1 Dy                | namic rules)             |                  |             |              |            |
| 1         | 🔁 Exempt                             | 🏈 any                    | 192.168.1.0/24   |             | (outbound)   |            |
| 2         | 📊 Dynamic                            | 🏈 any                    |                  |             | Outside      | 🎫 Out      |
|           |                                      |                          |                  |             |              |            |
| Epabl     | e traffic through the                | firewall without address | translation      |             |              | <u>(*)</u> |
|           | a dan con ough dio                   |                          | y Reset          | ]           |              |            |

# <u>CLI を使用した、リモート VPN サーバとして、および着信を NAT するための</u> <u>ASA/PIX の設定</u>

| ASA デバイスでの設定の実行                                                 |
|-----------------------------------------------------------------|
| ciscoasa# <b>show running-config</b> : Saved ASA Version 8.0(3) |
| ! hostname ciscoasa enable password 8Ry2YjIyt7RRXU24            |
| encrypted names ! interface Ethernet0/0 nameif Outside          |
| security-level 0 ip address 10.10.10.2 255.255.255.0 !          |
| interface Ethernet0/1 nameif inside security-level 100          |
| ip address 172.16.1.2 255.255.255.0 ! ! passwd                  |
| 2KFQnbNIdI.2KYOU encrypted boot system disk0:/asa803-           |
| k8.bin ftp mode passive access-list inside_nat0_outbound        |
| extended permit ip any 192.168.1.0 255.255.255 0 pager          |
| lines 24 logging enable mtu Outside 1500 mtu inside 1500        |
| ip local pool vpnpool 192.168.1.1-192.168.1.254 mask            |
| <b>255.255.255.0</b> no failover icmp unreachable rate-limit 1  |
| burst-size 1 asdm image disk0:/asdm-615.bin asdm history        |
| enable arp timeout 14400 nat-control global (Outside) 1         |
| interface global (inside) 2 interface nat (Outside) 2           |

192.168.1.0 255.255.255.0 outside nat (inside) 0 accesslist inside\_nat0\_outbound nat (inside) 1 0.0.0.0 0.0.0.0 route Outside 0.0.0.0 0.0.0.0 10.10.10.3 1 timeout xlate 3:00:00 timeout conn 1:00:00 half-closed 0:10:00 udp 0:02:00 icmp 0:00:02 timeout sunrpc 0:10:00 h323 0:05:00 h225 1:00:00 mgcp 0:05:00 mgcp-pat 0:05:00 timeout sip 0:30:00 sip\_media 0:02:00 sip-invite 0:03:00 sipdisconnect 0:02:00 timeout uauth 0:05:00 absolute dynamic-access-policy-record DfltAccessPolicy http server enable no snmp-server location no snmp-server contact !--- Configuration for IPsec policies. !---Enables the crypto transform configuration mode, !--where you can specify the transform sets that are used !--- during an IPsec negotiation. crypto ipsec transform-set ESP-DES-SHA esp-des esp-sha-hmac crypto ipsec transform-set ESP-DES-MD5 esp-des esp-md5-hmac crypto dynamic-map SYSTEM\_DEFAULT\_CRYPTO\_MAP 65535 set pfs group1 crypto dynamic-map SYSTEM\_DEFAULT\_CRYPTO\_MAP 65535 set transform-set ESP-DES-SH ESP-DES-MD5 crypto map Outside\_map 65535 ipsec-isakmp dynamic SYSTEM\_DEFAULT\_CRYPTO\_MAP crypto map Outside\_map interface Outside crypto isakmp enable Outside !---Configuration for IKE policies. !--- Enables the IKE policy configuration (config-isakmp) !--- command mode, where you can specify the parameters that !--- are used during an IKE negotiation. Encryption and !--- Policy details are hidden as the default values are chosen. crypto isakmp policy 10 authentication pre-share encryption des hash sha group 2 lifetime 86400 crypto isakmp policy 30 authentication pre-share encryption des hash md5 group 2 lifetime 86400 telnet timeout 5 ssh timeout 60 console timeout 0 management-access inside threat-detection basic-threat threat-detection statistics access-list group-policy cisco internal group-policy cisco attributes vpn-tunnel-protocol IPSec !--- Specifies the username and password with their !--respective privilege levels username cisco123 password ffIRPGpDSOJh9YLq encrypted privilege 15 username cisco password ffIRPGpDSOJh9YLq encrypted privilege 0 username cisco attributes vpn-group-policy cisco tunnel-group cisco type remote-access tunnel-group cisco generalattributes address-pool vpnpool default-group-policy cisco !--- Specifies the pre-shared key "cisco123" which must !--- be identical at both peers. This is a global !--- configuration mode command. tunnel-group cisco ipsec-attributes pre-shared-key \* ! class-map inspection\_default match default-inspection-traffic ! ! policy-map type inspect dns migrated\_dns\_map\_1 parameters message-length maximum 512 policy-map global\_policy class inspection\_default inspect dns migrated\_dns\_map\_1 inspect ftp inspect h323 h225 inspect h323 ras inspect netbios inspect rsh inspect rtsp inspect skinny inspect esmtp inspect sqlnet inspect sunrpc inspect tftp inspect sip inspect xdmcp ! servicepolicy global\_policy global prompt hostname context Cryptochecksum:f2ad6f9d5bf23810a26f5cb464e1fdf3 : end ciscoasa#

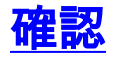

ASA の設定に成功したことを検証するには、Cisco VPN Client を使用して Cisco ASA に接続して

みます。

1. [New] をクリックします。

| VPN Client - Version 5.0.03.0530                   |             |           |       |
|----------------------------------------------------|-------------|-----------|-------|
| Connection Entries Status Certificates Log Options | Help        |           |       |
| Connect News Import Modify                         | )<br>Delete |           | cisco |
| Connection Entries Certificates Log                |             |           |       |
| Connection Entry                                   | Host        | Transport |       |
|                                                    |             |           |       |
|                                                    |             |           |       |
|                                                    |             |           |       |
|                                                    |             |           |       |
|                                                    |             |           |       |
|                                                    |             |           |       |
|                                                    |             |           |       |
|                                                    |             |           |       |
|                                                    |             |           |       |
|                                                    |             |           |       |
|                                                    |             |           |       |
|                                                    |             |           |       |
| I Not connected                                    |             |           |       |
|                                                    |             |           |       |

2. 新しい接続の詳細情報を入力します。[Host] フィールドには、設定済みの Cisco ASA の IP アドレスまたはホスト名が含まれている必要があります。 グループ認証情報は、ステップ 4 で使用した情報と一致している必要があります。 終了したら、[Save] をクリックします。

| VPN Client   Create New VPN Connection Entry                       |                |  |  |  |
|--------------------------------------------------------------------|----------------|--|--|--|
| Connection Entry: MyVPNClient                                      |                |  |  |  |
| Description:                                                       |                |  |  |  |
| Host: 10.10.10.2                                                   | cisco          |  |  |  |
| Authentication Transport Backup Servers Dial-Up                    |                |  |  |  |
| Group Authentication                                               | Authentication |  |  |  |
| Name: cisco                                                        |                |  |  |  |
| Password: ******                                                   |                |  |  |  |
| Confirm Password:                                                  |                |  |  |  |
| Certificate Authentication     Name:     Send CA Certificate Chain |                |  |  |  |
| Erase User Password Save                                           | Cancel         |  |  |  |

3. 新しく作成した接続を選択し、Connect をクリックします。

| 🥔 status: Disconnected   VPN Client        | - Version 5.0.03.0530 |           |       |
|--------------------------------------------|-----------------------|-----------|-------|
| Connection Entries Status Certificates Log | Options Help          |           |       |
| Confuct New Import                         | Kodify Delete         |           | cisco |
| Connection Entries Certificates Log        |                       |           |       |
| Connection Entry                           | Host                  | Transport |       |
| MyVPNClient                                | 10.10.10.2            | IPSec/UDP |       |
|                                            |                       |           |       |
| Not connected.                             |                       |           |       |

4. 拡張認証用のユーザ名とパスワードを入力します。 この情報は、**ステップ5と6**で指定した情報と一致している必要があります。

| VPN Client   User Authentication for "MyVPNC                                     | Client" 🛛 🔀 |
|----------------------------------------------------------------------------------|-------------|
| The server has requested the following information to complete t authentication. | he user     |
| Cisco<br>Cisco<br>Password:                                                      |             |
| ОК                                                                               | Cancel      |

5. 接続が正常に確立されたら、[Status] メニューから [Statistics] を選択し、トンネルの詳細情 報を確認します。

| 🥔 status: Connected   V      | PN Client - Version 5.        | 0.03.0530  |              |                        |      |         |
|------------------------------|-------------------------------|------------|--------------|------------------------|------|---------|
| Connection Entries Status Ce | ertificates Log Options H     | Help       |              |                        |      |         |
| Disconnect N                 | tics Ctrl+S<br>cations Ctrl+N | Delete     |              | ()<br>(                | <br> | ı.<br>0 |
| Connection Entries           | stats                         |            |              |                        |      |         |
| Connection Entry             | Δ                             | Host       |              | Transport              |      |         |
| MyVPNClient                  |                               | 10.10.10.2 |              | IPSec/UDP              |      |         |
|                              |                               |            |              |                        |      |         |
| Connected to "My¥PNClient".  |                               |            | Connected Ti | me: 0 day(s), 00:00.36 |      | ▼ //    |

次のウィンドウには、トラフィックと暗号の情報が表示されています。

| VPN Client   Statistics                                                         |                                                                    |                                                      |  |  |  |  |
|---------------------------------------------------------------------------------|--------------------------------------------------------------------|------------------------------------------------------|--|--|--|--|
| Tunnel Details Route Details                                                    | Firewall                                                           |                                                      |  |  |  |  |
| ہج<br>Address Information<br>Client: 192.168.1.1<br>Server: 10.10.10.2<br>Butes | Connection Inform<br>Entry:<br>Time:<br>Crypto                     | ation<br>MyVPNClient<br>0 day(s), 00:01.13           |  |  |  |  |
| Received: 5412                                                                  | Encryption:                                                        | 56-bit DES                                           |  |  |  |  |
| Packets<br>Encrypted: 39<br>Decrypted: 31<br>Discarded: 8<br>Bypassed: 22       | <b>Transport</b><br>Transparent Tunn<br>Local LAN:<br>Compression: | eling:Inactive<br>Disabled<br>None<br>Reset<br>Close |  |  |  |  |
| └────────────────────────────────────                                           |                                                                    |                                                      |  |  |  |  |
| VPN Client Statistics                                                           |                                                                    |                                                      |  |  |  |  |
| Tunnel Details Route Details                                                    | Firewall                                                           |                                                      |  |  |  |  |
| Local LAN Routes                                                                | Secured Ro                                                         | utes                                                 |  |  |  |  |
| Network Subnet Mask                                                             | k Network                                                          | Subnet Mask                                          |  |  |  |  |
|                                                                                 | 0.0.0                                                              | 0.0.0.0                                              |  |  |  |  |

# ASA/PIX セキュリティ アプライアンス - show コマンド

Close

<sup>•</sup> show crypto isakmp sa:現在ピアにあるすべての IKE SA を表示します。ASA#show crypto isakmp sa Active SA: 1 Rekey SA: 0 (A tunnel will report 1 Active and 1 Rekey SA during

rekey) Total IKE SA: 1 1 IKE Peer: 10.10.10.1 Type : user Role : responder Rekey : no State : AM\_ACTIVE

- show crypto ipsec sa: 現在ピアにあるすべての IPSec SA を表示します。ASA#show crypto ipsec sa interface: Outside Crypto map tag: SYSTEM\_DEFAULT\_CRYPTO\_MAP, seq num: 65535, local addr: 10.10 .10.2 local ident (addr/mask/prot/port): (0.0.0.0/0.0.0.0/0/0) remote ident (addr/mask/prot/port): (192.168.1.1/255.255.255.255/0/0) current\_peer: 10.10.10.1, username: ciscol23 dynamic allocated peer ip: 192.168.1.1 #pkts encaps: 20, #pkts encrypt: 20, #pkts digest: 20 #pkts decaps: 74, #pkts decrypt: 74, #pkts verify: 74 #pkts compressed: 0, #pkts decompressed: 0 #pkts not compressed: 20, #pkts comp failed: 0, #pkts decomp failed: 0 #prefrag successes: 0, #pre-frag failures: 0, #fragments created: 0 #PMTUs sent: 0, #PMTUs rcvd: 0, #decapsulated frgs needing reassembly: 0 #send errors: 0, #recv errors: 0 local crypto endpt.: 10.10.10.2, remote crypto endpt.: 10.10.10.1 path mtu 1500, ipsec overhead 58, media mtu 1500 current outbound spi: F49F954C inbound esp sas: spi: 0x3C10F9DD (1007745501) transform: esp-des esp-md5-hmac none in use settings ={RA, Tunnel, } slot: 0, conn\_id: 24576, crypto-map: SYSTEM\_DEFAULT\_CRYPTO\_MAP sa timing: remaining key lifetime (sec): 27255 IV size: 8 bytes replay detection support: Y outbound esp sas: spi: 0xF49F954C (4104099148) transform: esp-des esp-md5-hmac none in use settings ={RA, Tunnel, } slot: 0, conn\_id: 24576, crypto-map: SYSTEM\_DEFAULT\_CRYPTO\_MAP sa timing: remaining key lifetime (sec): 27255 IV size: 8 bytes replay detection support: Y
- ciscoasa(config)#debug icmp trace !--- Inbound Nat Translation is shown below for Outside to Inside ICMP echo request translating Outside:192.168.1.1/768 to inside:172.16.1.2/1 ICMP echo reply from inside:172.16.1.3 to Outside:172.16.1.2 ID=1 seq=7936 len=3 2 !--- Inbound Nat Translation is shown below for Inside to Outside ICMP echo reply untranslating inside:172.16.1.2/1 to Outside:192.168.1.1/768 ICMP echo request from Outside:192.168.1.1 to inside:172.16.1.3 ID=768 seq=8192 len=32 ICMP echo request translating Outside:192.168.1.1/768 to inside:172.16.1.2/1 ICMP echo reply from inside:172.16.1.3 to Outside:172.16.1.2 ID=1 seq=8192 len=3 2 ICMP echo reply untranslating inside:172.16.1.2/1 to Outside:192.168.1.1/768 ICMP echo request from 192.168.1.1 to 172.16.1.2 ID=768 seq=8448 len=32 ICMP echo reply from 172.16.1.2 to 192.168.1.1 ID=768 seq=8448 len=32 ICMP echo request from 192.168.1.1 to 172.16.1.2 ID=768 seq=8704 len=32 ICMP echo reply from 172.16.1.2 to 192.168.1.1 ID=768 seq=8704 len=32 ICMP echo reply from 172.16.1.2 ID=768 seq=8960 len=32 ICMP echo reply from 172.16.1.2 to 192.168.1.1 ID=768 seq=8960 len=32

# <u>トラブルシューティング</u>

ここでは、設定のトラブルシューティングに役立つ情報について説明します。

<u>Output Interpreter Tool</u>(OIT)(<u>登録</u>ユーザ専用)では、特定の show コマンドがサポートされ ています。 OIT を使用して、show コマンド出力の解析を表示できます。

サイト間 VPN のトラブルシューティングの詳細については、「<u>一般的な L2L およびリモート ア</u> <u>クセス IPSec VPN のトラブルシューティング ソリューション</u>」を参照してください。

## 関連情報

- Cisco ASA 5500 シリーズ適応型セキュリティ アプライアンス
- <u>Cisco Adaptive Security Device Manager</u>
- Cisco ASA 5500 シリーズ適応型セキュリティ アプライアンス(ASA)のトラブルシューテ ィングとアラート
- ・<u>テクニカルサポートとドキュメント Cisco Systems</u>